# 使用L3 SSG/SSD將PC配置為PPPoA客戶端

## 目錄

簡介 開始之前 慣例 必要條件 採用元件 設定 網路圖表 組態 RADIUS設定檔 驗證 疑難排解 單點登入SSD 2.5.1功能是什麼? 配置SSG和SSD之前,需要瞭解哪些資訊? 在PPPoA會話啟動後、設定SSD登入之前該怎麼做? 如何測試SSD單點登入功能? 如何運行<u>SSD調試?</u> 調試輸出示例 NRP1輸出 L2TP存取集中器(LAC)輸出 LNS輸出 相關資訊

## <u> 簡介</u>

本文檔中介紹的示例配置顯示了使用非同步傳輸模式(PPPoA)上的點對點協定訪問Internet服務提供商(ISP)網路的遠端客戶端。

遠端使用者端想要使用第3層服務選取閘道/服務選取儀表板(SSG/SSD)存取第2層通道通訊協定 (L2TP)服務。 L2TP服務在配置中用主機IP地址15.15.15.5表示。使用動態主機配置協定 (DHCP),Cisco 677將IP地址從10.0.0.2到10.0.0.254的地址池提供給PC,掩碼為255.255.255.0。此 外,Cisco 677上啟用了埠地址轉換(PAT)。

此示例配置有三個測試:

- 遠端客戶端在服務登入的不同步驟中進行SSG相關的調試。
- 單點登入SSD 2.5.1功能。
- 啟用SSD調試。

## <u>開始之前</u>

### <u>慣例</u>

如需文件慣例的詳細資訊,請參閱思科技術提示慣例。

#### <u>必要條件</u>

本文件沒有特定先決條件。

#### <u>採用元件</u>

本檔案中的資訊是根據以下軟體和硬體版本。

- Cisco C6400R軟體(C6400R-G4P5-M),版本12.1(5)DC1
- Cisco 7200軟體(C7200-IS-M),版本12.2(1)

本文中的資訊是根據特定實驗室環境內的裝置所建立。文中使用到的所有裝置皆從已清除(預設))的組態來啟動。如果您在即時網路中工作,請確保在使用任何命令之前瞭解其潛在影響。

## <u>設定</u>

本節提供用於設定本文件中所述功能的資訊。

**注意:**要查詢有關本文檔中使用的命令的其他資訊,請使用<u>命令查詢工具(僅限註</u>冊客戶)。

### <u>網路圖表</u>

本文檔使用下圖所示的網路設定。

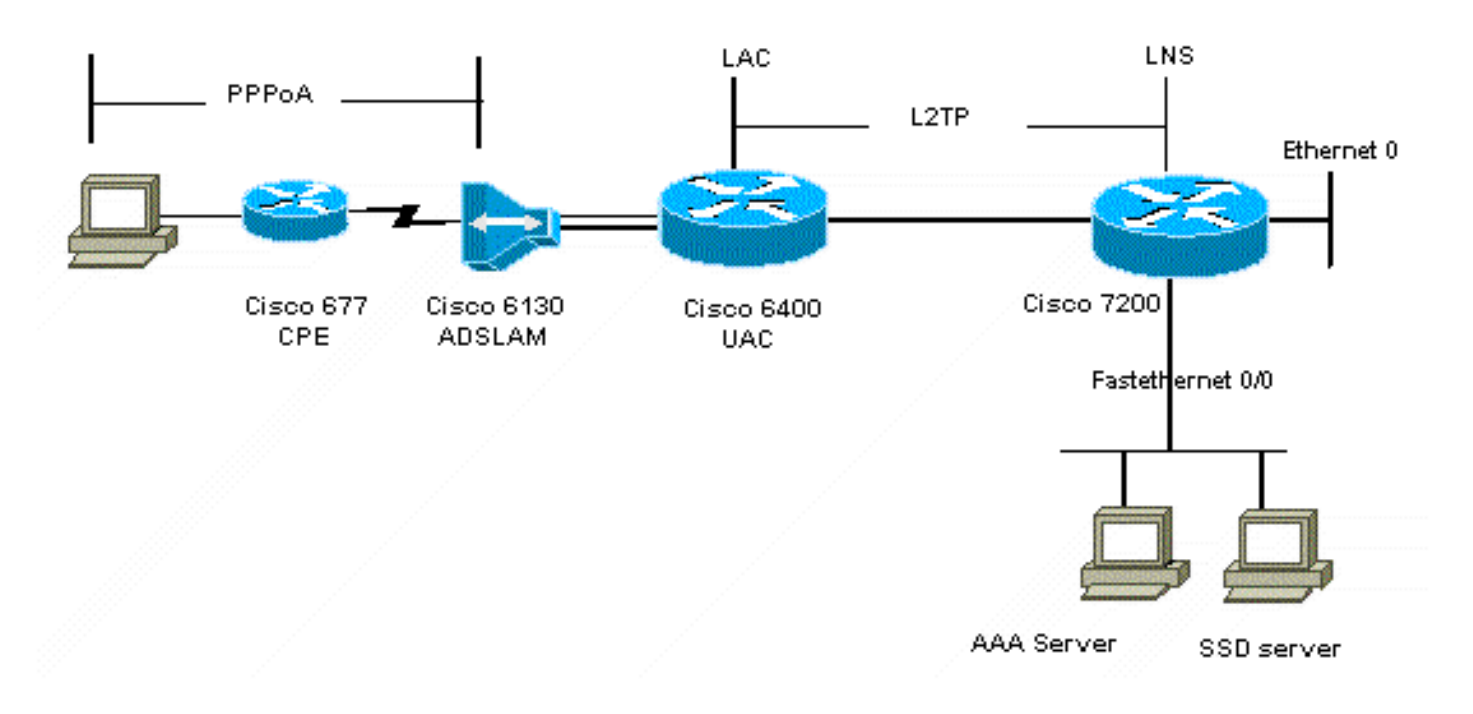

組態

#### 本文檔使用如下所示的配置。

- <u>Cisco 6400 LAC(airele\_nrp3)</u>
- <u>Cisco 7204 LNS(主機名ior)</u>
- •<u>思科677</u>

```
Cisco 6400 LAC(airele_nrp3)
Building configuration...
Current configuration : 125008 bytes
! Last configuration change at 02:11:30 UTC Mon Jun 18
2001
! NVRAM config last updated at 00:43:51 UTC Mon Jun 18
2001
!
version 12.1
no service single-slot-reload-enable
service timestamps debug datetime msec
service timestamps log uptime
no service password-encryption
hostname arielle_nrp3
!
boot system tftp c6400r-g4p5-mz.121-5.DC1 172.17.247.195
logging rate-limit console 10 except errors
aaa new-model
aaa authentication login default none
aaa authentication login tty enable
aaa authentication ppp ayman group radius
aaa nas port extended
enable password ww
1
username ayman@cairo.com password 0 ayman
redundancy
main-cpu
auto-sync standard
no secondary console enable
ip subnet-zero
ip cef
no ip finger
no ip domain-lookup
!
1
vpdn enable
no vpdn logging
vpdn search-order domain
1
1
ssg enable
ssg default-network 10.200.56.0 255.255.255.0
ssg service-password cisco
ssg radius-helper auth-port 1645 acct-port 1646
ssg radius-helper key cisco
ssg next-hop download nxthoptbl cisco
ssg bind direction downlink Virtual-Template66
ssg service-search-order remote local
!
!
```

```
interface Loopback3
ip address 200.200.200.1 255.255.255.252
1
!
interface ATM0/0/0.61 point-to-point
description LAC L2TP connection to Ior
ip address 14.14.14.6 255.255.255.252
pvc 61/61
broadcast
 encapsulation aal5snap
1
1
interface ATM0/0/0.5555 multipoint
pvc 66/66
 encapsulation aal5mux ppp Virtual-Template66
!
1
interface Ethernet0/0/1
no ip address
!
interface Ethernet0/0/0
ip address 3.0.0.2 255.255.255.0
no ip mroute-cache
shutdown
tag-switching ip
!
interface FastEthernet0/0/0
ip address 10.200.56.6 255.255.255.0
no ip mroute-cache
half-duplex
!
1
interface Virtual-Template66
ip unnumbered Loopback3
peer default ip address pool ayman
ppp authentication pap ayman
!
!
router eigrp 5
network 14.14.14.4 0.0.0.3
no auto-summary
no eigrp log-neighbor-changes
1
ip local pool ayman 212.93.193.114 212.93.193.126
ip route 10.0.0.0 255.255.255.0 212.93.193.114
1
radius-server host 10.200.56.16 auth-port 1645 acct-port
1646
radius-server retransmit 3
radius-server attribute 25 nas-port format d
radius-server attribute nas-port format d
radius-server key cisco
!
1
line con 0
exec-timeout 0 0
login authentication tty
transport input none
line aux 0
line vty 0 4
exec-timeout 0 0
password ww
```

```
login authentication tty
!
end
Cisco 7204 LNS(主機名ior)
Building configuration...
Current configuration : 6769 bytes
1
version 12.2
no service single-slot-reload-enable
service timestamps debug datetime msec localtime show-
timezone
service timestamps log datetime localtime show-timezone
no service password-encryption
!
hostname ior
!
boot system flash c7200-is-mz.122-1.bin
logging buffered 16384 debugging
logging rate-limit console 10 except errors
aaa new-model
aaa authentication login default none
aaa authentication login tty enable
aaa authentication ppp ayman local
aaa nas port extended
enable password 7 03134C
1
username ayman@cairo.com password 0 ayman
clock timezone GMT+1 1
clock summer-time PDT recurring
ip subnet-zero
no ip source-route
ip cef
!
!
no ip finger
ip tcp window-size 8192
ip ftp username tftp
ip ftp password 7 061118
ip host rund 172.17.247.195
ip host PAGENT-SECURITY-V3 57.63.30.76 95.26.0.0
!
!
1
!
!
vpdn enable
no vpdn logging
vpdn search-order domain
!
vpdn-group 1
accept-dialin
 protocol 12tp
 virtual-template 24
terminate-from hostname nap
local name cairo
12tp tunnel password 7 052827261363
1
interface Loopback1
ip address 212.93.194.5 255.255.255.252
```

```
interface Loopback2
ip address 15.15.15.5 255.255.252
1
1
interface FastEthernet0/0
ip address 10.200.56.2 255.255.255.0
ip ospf network point-to-multipoint
no ip mroute-cache
load-interval 60
duplex half
no cdp enable
1
interface ATM2/0
no ip mroute-cache
atm pvc 1 0 5 qsaal
atm pvc 2 0 16 ilmi
no atm ilmi-keepalive
!
1
!
interface ATM2/0.61 point-to-point
description L2TP tunnel link
ip address 14.14.14.5 255.255.255.252
pvc 61/61
 broadcast
  encapsulation aal5snap
!
interface ATM2/0.5555 multipoint
pvc 55/55
 encapsulation aal5mux ppp Virtual-Template24
!
!
!
interface Virtual-Template24
ip unnumbered Loopback1
peer default ip address pool SSG-L2TP
ppp authentication pap ayman
1
!
router eigrp 5
network 14.14.14.4 0.0.0.3
network 15.15.15.4 0.0.0.3
no auto-summary
no eigrp log-neighbor-changes
!
!
ip route 212.93.193.112 255.255.255.252 14.14.14.6
ip local pool SSG-L2TP 212.93.197.114 212.93.197.126
radius-server host 10.200.56.16 auth-port 1645 acct-port
1646
radius-server retransmit 3
radius-server attribute 25 nas-port format d
radius-server attribute nas-port format d
radius-server key cisco
radius-server vsa send accounting
radius-server vsa send authentication
!
!
!
1
```

line con 0
exec-timeout 0 0
password 7 010411
login authentication tty
transport input none
line aux 0
password 7 021113
line vty 0 4
exec-timeout 0 0
password 7 010411
login authentication tty
line vty 5 15
!
end
!

實施新配置之前,您必須將Cisco 677重置為其預設配置。若要還原預設組態,請使用**set nvram** erase指令;例如:

cbos#**set nvram erase** Erasing running configuration. You must use "write" for changes to be permanent.

cbos#**write** NVRAM written.

cbos#**reboot** 

在Cisco 677 Cisco Broadband Operating System(CBOS)上啟用DHCP伺服器功能將自動建立一個 名為「pool0」的池,並分配一個子網為10.0.0,掩碼為255.255.255.0。預設情況下,Cisco 677乙太網介面的IP地址分配的是10.0.0.1的地址,然後「pool0」可以為本地LAN客戶端租用 10.0.0.254之間的IP地址/PC。

思科677
!--- This configuration must be done !--- after NVRAM has been erased. set ppp wanipcp 0.0.0.0 set ppp wan0-0 login hisham set ppp wan0-0 passward hisham set dhcp server enabled set nat enabled set int wan0-0 close set int wan0-0 vpi 1 set int wan0-0 vci 60 set int wan0-0 open write reboot

### <u>RADIUS設定檔</u>

以下遠端撥入使用者服務(RADIUS)配置檔案適用於遠端使用者和服務。

- <u>遠端使用者hisham的配置檔案</u>
- •<u>服務組差旅概況</u>
- •<u>服務組城市概況</u>
- cairo.com服務配置檔案
- 下一跳表的配置檔案

遠端使用者hisham的配置檔案

```
root@canonball[/opt/csecure/CLI]ViewProfile -p 9900 -u
hisham
User Profile Information
user = hisham{
profile_id = 119
profile_cycle = 11
member = ayman
radius=SSG-6400 {
check_items= {
2=hisham
}
reply_attributes= {
6=2
7=1
9,250="GTravelling"
}
}
服務組差旅概況
root@canonball[/opt/csecure/CLI]ViewProfile -p 9900 -u
Travelling
User Profile Information
user = Travelling{
profile_id = 165
profile_cycle = 3
member = Services
radius=SSG-6400 {
check_items= {
2=cisco
}
reply_attributes= {
6=5
9,250="IMiddle East"
9,250="GCities"
```

#### 服務組城市概況

```
User Profile Information
user = Cities{
profile_id = 167
profile_cycle = 3
member = Services
radius=SSG-6400 {
check_items= {
2=cisco
}
reply_attributes= {
6=5
9,250="ICairo"
9,250="Ncairo.com"
}
}
}
```

#### cairo.com服務配置檔案

root@canonball[/opt/csecure/CLI]ViewProfile -p 9900 -u
cairo.com

```
User Profile Information
user = cairo.com{
profile_id = 144
profile_cycle = 17
member = Services
radius=SSG-6400 {
check_items= {
2=cisco
}
reply_attributes= {
6=5
9,1="vpdn:tunnel-id=nap"
9,1="vpdn:l2tp-tunnel-password=CAIRO"
9,1="vpdn:tunnel-type=l2tp"
9,1="vpdn:ip-addresses=15.15.15.5"
9,251="Ocairo.com"
9,251="R15.15.15.4;255.255.255.252"
9,251="TT"
9,251="IEgyptian Capital"
9,251="Gcairo.com_key"
}
  一跳表的配置檔案
下
root@canonball[/opt/csecure/CLI]ViewProfile -p 9900 -u
nxthoptbl
User Profile Information
user = nxthoptbl{
profile_id = 168
profile_cycle = 2
member = Services
radius=SSG-6400 {
check_items= {
2=cisco
}
reply_attributes= {
6=5
9,253="Gcairo.com_key;14.14.14.5"
}
}
```

## <u>驗證</u>

目前沒有適用於此組態的驗證程序。

## <u>疑難排解</u>

### <u> 單點登入SSD 2.5.1功能是什麼?</u>

此功能適用於SSD伺服器。當SSD伺服器在其快取資料庫中找不到傳送HTTP流量的遠端客戶端的 主機對象時,它會向SSG傳送訪問請求。如果SSG有主機對象,則會向SSD傳送訪問接受消息。然 後,使用者可以授予對服務的訪問許可權。

如果SSD或SSG上沒有主機對象,則使用者應使用正常的SSD登入身份驗證過程在SSD上進行身份 驗證。

#### 配置SSG和SSD之前,需要瞭解哪些資訊?

在配置SSD或SSG之前,必須驗證以下內容:

- •SSD、SSG以及身份驗證、授權和記帳(AAA)都在運行,所有網路實體可以彼此ping通。
- ・遠端使用者可以在登入到SSD伺服器之前,對預設網路(SSG、SSD、AAA)中的任何主機執行 ping操作。
- 網路存取提供程式(NAP)(在本例中為Cisco 6400 NRP1)可以ping服務目的地網路。
- 遠端客戶端無法對遠端服務目標網路執行ping操作。

#### 在PPPoA會話啟動後、設定SSD登入之前該怎麼做?

配置完所有SSG命令後,必須驗證是否已成功下載使用者服務的下一跳表。發出**show ssg** binding命令。

arielle\_nrp3# **show ssg binding** cairo.com\_key -> 14.14.14.5 (NHT)

arielle\_nrp3# show ssg next-hop
Next hop table loaded from profile nxthoptbl:
cairo.com\_key -> 14.14.14.5
End of next hop table.

#### 檢查所有方向繫結在SSG上是否處於活動狀態。

#### arielle\_nrp3# show ssg direction

Virtual-Template66: Downlink

*!--- You can verify this by enabling* **debug ssg ctrl-events** after the *!---* remote user tries to initiate its PPPoA session to access the NRP.

```
Jun 18 02:13:12.791: SSG-CTL-EVN: Handling PPP logon for user hisham.
Jun 18 02:13:12.791: SSG-CTL-EVN: Locate/create SSG sub-block from/for Virtual-Access3.
Jun 18 02:13:12.791: SSG-CTL-EVN: Checking for old HostObject in the sub-block.
Jun 18 02:13:12.791: SSG-CTL-EVN: SSG: pppterm: NO extra data for PPP logon
Jun 18 02:13:12.791: SSG-CTL-EVN: Authenticating user hisham for PPP logon.
Jun 18 02:13:12.799: SSG-CTL-EVN: Creating HostObject for the PPP user hisham.
Jun 18 02:13:12.799: SSG-CTL-EVN: Set Host Mac Address .
Jun 18 02:13:12.799: SSG-CTL-EVN: ** attr->type = 6
Jun 18 02:13:12.799: SSG-CTL-EVN: ATTR_LOOP = 1
Jun 18 02:13:12.799: SSG-CTL-EVN: ** attr->type = 7
Jun 18 02:13:12.799: SSG-CTL-EVN: ATTR_LOOP = 2
Jun 18 02:13:12.799: SSG-CTL-EVN: ATTR_LOOP = 3
Jun 18 02:13:12.799: SSG-CTL-EVN: ATTR_LOOP = 4
Jun 18 02:13:12.799: SSG-CTL-EVN: ATTR_LOOP = 4
Jun 18 02:13:12.799: SSG-CTL-EVN: PPP logon for user hisham is accepted.
The link is Virtual-Access3
```

Jun 18 02:13:12.799: SSG-CTL-EVN: Bind the HostObject to Virtual-Access3.

!--- Downlink binding success. Jun 18 02:13:12.867: SSG-CTL-EVN: IPCP is up. Locate SSG subblock from Virtual-Access3. Jun 18 02:13:12.871: SSG-CTL-EVN: Locate HostObject from the subblock. Jun 18 02:13:12.871: SSG-CTL-EVN: Set Host IP 212.93.193.114. !--- Host object is created. Jun 18 02:13:12.879: SSG-CTL-EVN: Host Mac Address lookup failed Jun 18 02:13:12.879: SSG-CTL-EVN: Activate the HostObject. Link=Virtual-Access3 !--- Host object is active. Jun 18 02:13:12.879: SSG-CTL-EVN: ##### ssg\_l2tp\_ip\_up: 03:49:01: %LINEPROTO-5-UPDOWN: Line protocol on Interface Virtual-Access3, changed state to up

#### 當客戶端向SSD伺服器啟動HTTP會話時,使用者會看到SSD伺服器登入首頁。

注意:請記住通過發出UNIX shell命令root@crazyball[/export/home/ssd251/ssd]startSSD.sh來啟動 SSD伺服器操作。

如何測試SSD單點登入功能?

- 1. 在dashboard.conf檔案中配置引數(REAUTHENTICATE=off)。預設值為 REAUTHENTICATE=on。
- 2. 登入到SSD上的任何網頁。例如,當您登入到cairo.com服務首頁時,請關閉瀏覽器,然後使用http://10.200.56.40:8080再次開啟瀏覽器。

SSD上的主機對象仍位於快取中,因此您應該能夠再次登入到之前登入的SSD服務頁面。預設行為 是在SSD上重新進行身份驗證;也就是說,您必須進入SSD登入首頁。

### <u>如何運行SSD調試?</u>

- 1. 在瀏覽器的位址列中鍵入https://10.200.56.40:8443/log。
- 2. 按一下「Set Option」。您選擇的所有調試都將運行,並且輸出將記錄在日誌檔案中。日誌檔 名的格式為yy\_mm\_dd.request.log。
- 3. 導航到日誌檔案所在的SSD伺服器上的目錄。
- 4. 使用UNIX編輯器開啟/export/home/ssd251/ssd/logs]vi ymm\_dd.request.log檔案以檢視調試輸出。

## <u> 調試輸出示例</u>

### <u>NRP1輸出</u>

```
arielle_nrp3# show debugging
SSG:
SSG data path packets debugging is on
SSG control path events debugging is on
SSG control path packets debugging is on
SSG packets debugging is on
Radius protocol debugging is on
Just before the SSD logon, the output of these debugs are :
Jun 18 23:30:08.414:
SSG-DATA:CEF-SSGSubBlock=0(AT0/0/0.61:0.0.0.0->0.0.0.0)
Jun 18 23:30:09.530:
SSG-DATA:CEF-FIB_FLAG_RECEIVE=1(Vi3:212.93.193.114->10.200.56.6)
Jun 18 23:30:11.142:
SSG-DATA:CEF-SSGSubBlock=0(AT0/0/0.61:0.0.0.0->0.0.0.0)
Jun 18 23:30:11.494:
SSG-DATA:CEF-FIB_FLAG_RECEIVE=1(Vi3:212.93.193.114->10.200.56.6)
Jun 18 23:30:12.482:
SSG-DATA:CEF-FIB_FLAG_RECEIVE=1(Vi3:212.93.193.114->10.200.56.6)
Jun 18 23:30:13.310:
SSG-DATA:CEF-SSGSubBlock=0(AT0/0/0.61:0.0.0.0->0.0.0.0)
Jun 18 23:30:14.462:
Jun 18 23:39:39.610: SSG-DATA:CEF-SSGSubBlock=0(Fa0/0/0:0.0.0.0->0.0.0.0)
Jun 18 23:39:39.638:
SSG-DATA:CEF-UP-DefaultNetwork=1(Vi3:212.93.193.114->10.200.56.40)
Jun 18 23:39:39.638:
SSG-DATA:CEF-UP-DefaultNetwork=1(Vi3:212.93.193.114->10.200.56.40)
Jun 18 23:39:39.642: SSG-DATA:CEF-SSGSubBlock=0(Fa0/0/0:0.0.0.0->0.0.0.)
```

Jun 18 23:39:39.642: SSG-DATA:CEF-UP-DefaultNetwork=1(Vi3:212.93.193.114->10.200.56.40) Jun 18 23:39:39.646: SSG-DATA:CEF-SSGSubBlock=0(Fa0/0/0:0.0.0.0->0.0.0.0) Jun 18 23:39:39.674: SSG-DATA:CEF-UP-DefaultNetwork=1(Vi3:212.93.193.114->10.200.56.40) Jun 18 23:39:39.678: SSG-DATA:CEF-UP-DefaultNetwork=1(Vi3:212.93.193.114->10.200.56.40) Jun 18 23:39:39.678: SSG-DATA:CEF-SSGSubBlock=0(Fa0/0/0:0.0.0.0->0.0.0.0) Jun 18 23:39:39,682: SSG-DATA:CEF-UP-DefaultNetwork=1(Vi3:212.93.193.114->10.200.56.40) Jun 18 23:39:39.686: SSG-DATA:CEF-UP-DefaultNetwork=1(Vi3:212.93.193.114->10.200.56.40) Jun 18 23:39:39.686: SSG-DATA:CEF-SSGSubBlock=0(Fa0/0/0:0.0.0.0->0.0.0.0) Jun 18 23:39:39.698: SSG-DATA:CEF-SSGSubBlock=0(Fa0/0/0:0.0.0.0->0.0.0.0) Jun 18 23:39:39.742: SSG-DATA:CEF-SSGSubBlock=0(Fa0/0/0:0.0.0.0->0.0.0.0) Jun 18 23:39:39.926: SSG-DATA:CEF-SSGSubBlock=0(Fa0/0/0:0.0.0.0->0.0.0.0) Jun 18 23:39:39.926: SSG-DATA:CEF-SSGSubBlock=0(Fa0/0/0:0.0.0.0->0.0.0.0) Jun 18 23:39:39.926: SSG-DATA:CEF-SSGSubBlock=0(Fa0/0/0:0.0.0.0->0.0.0.0) Jun 18 23:39:39.926: SSG-DATA:CEF-SSGSubBlock=0(Fa0/0/0:0.0.0.0->0.0.0.0) Jun 19 00:39:17.477: RADIUS: Initial Transmit id 18 10.200.56.16:1645, Access-Request, len 58 Jun 19 00:39:17.477: Attribute 4 6 D45DC301 Attribute 61 6 00000000 Jun 19 00:39:17.477: Jun 19 00:39:17.477: Attribute 1 8 68697368 Jun 19 00:39:17.477: Attribute 2 18 31B0CDC2 Jun 19 00:39:17.481: SSG-DATA:CEF-SSGSubBlock=0(Fa0/0/0:0.0.0.0->0.0.0.0) Jun 19 00:39:17.481: RADIUS: Received from id 18 10.200.56.16:1645, Access-Accept, len 70 Jun 19 00:39:17.481: Attribute 6 6 0000002 Attribute 7 6 00000001 Jun 19 00:39:17.481: Attribute 26 20 0000009FA0E4754 Jun 19 00:39:17.481: Attribute 26 18 0000009FA0C4742 Jun 19 00:39:17.481: Jun 19 00:39:17.481: RADIUS: saved authorization data for user 61E73934 at 61E72A58 Jun 19 00:39:17.481: SSG-CTL-EVN: Creating HostObject for host 212.93.193.114. Jun 19 00:39:17.489: SSG-CTL-EVN: Set Host Mac Address . Jun 19 00:39:17.489: SSG-CTL-EVN: \*\* attr->type = 6 Jun 19 00:39:17.489: SSG-CTL-EVN: ATTR\_LOOP = 1 Jun 19 00:39:17.489: SSG-CTL-EVN: \*\* attr->type = 7 Jun 19 00:39:17.493: SSG-CTL-EVN: ATTR\_LOOP = 2 Jun 19 00:39:17.493: SSG-CTL-EVN: ATTR\_LOOP = 3 Jun 19 00:39:17.493: SSG-CTL-EVN: ATTR\_LOOP = 4 Jun 19 00:39:17.493: SSG-CTL-EVN: Account logon is accepted (212.93.193.114, hisham).

#### arielle\_nrp3# show ssg host 212.93.193.114

Activated: TRUE Interface: Virtual-Access3 User Name: hisham Host IP: 212.93.193.114 Msg IP: 10.200.56.40 (9902) Host DNS IP: 0.0.0.0 Maximum Session Timeout: 0 seconds Host Idle Timeout: 0 seconds Class Attr: NONE User logged on since: 01:54:33.000 UTC Tue Jun 19 2001 User last activity at: 01:54:33.000 UTC Tue Jun 19 2001 Default Service: NONE DNS Default Service: NONE Active Services: NONE

!--- No Services are active yet. AutoService: NONE Subscribed Services: The following output also results from the debug commands that are turned on before the SSD logon. Jun 19 02:06:39.529: SSG-DATA:CEF-FIB\_FLAG\_RECEIVE=1(Vi3:212.93.193.114->10.200.56.6) Jun 19 02:06:40.789: SSG-DATA:CEF-MulticastDest=1(AT0/0/0.61:14.14.14.5->224.0.0.10) Jun 19 02:06:41.581: SSG-DATA:CEF-FIB\_FLAG\_RECEIVE=1(Vi3:212.93.193.114->10.200.56.6) Jun 19 02:06:42.509: SSG-DATA:CEF-FIB\_FLAG\_RECEIVE=1(Vi3:212.93.193.114->10.200.56.6) Jun 19 02:06:43.313: SSG-DATA:CEF-UP-DefaultNetwork=1(Vi3:212.93.193.114->10.200.56.40) Jun 19 02:06:43.313: SSG-DATA:CEF-SSGSubBlock=0(Fa0/0/0:0.0.0.0.0.0.0.0) Jun 19 02:06:43.349: SSG-DATA:CEF-UP-DefaultNetwork=1(Vi3:212.93.193.114->10.200.56.40) Jun 19 02:06:43.353: arielle\_nrp3# show ssg host 212.93.193.114 ----- HostObject Content -----Activated: TRUE Interface: Virtual-Access3 User Name: hisham Host IP: 212.93.193.114 Msg IP: 10.200.56.40 (9902) !--- Message server IP & port adddress, and TCP port used. !--- This is configured in the dashboard.conf file. Host DNS IP: 0.0.0.0 Maximum Session Timeout: 0 seconds Host Idle Timeout: 0 seconds Class Attr: NONE User logged on since: 01:54:33.000 UTC Tue Jun 19 2001 User last activity at: 01:54:33.000 UTC Tue Jun 19 2001 Default Service: NONE DNS Default Service: NONE Active Services: NONE AutoService: NONE Subscribed Services: arielle\_nrp3# 此時,使用者尚未登入任何服務。客戶端首先在SSD網頁上的服務清單中看到中東、開羅、埃及首 都。客戶端點選Eqvptian Capital後,使用者名稱和密碼欄位將顯示在頁面上。尚未將任何活動服務 與客戶端關聯。使用者端提供的使用者名稱和密碼必須與L2TP網路伺服器(LNS)設定的使用者名稱 和密碼一致,才能存取cairo.com服務。 在此設定中,LNS正在本地驗證使用者。使用者名稱為 ayman@cairo.com,密碼為ayman。

### L2TP存取集中器(LAC)輸出

```
arielle_nrp3# show debugging
SSG:
SSG data path packets debugging is on
SSG control path events debugging is on
SSG control path packets debugging is on
SSG packets debugging is on
VPN:
L2X protocol events debugging is on
L2X data packets debugging is on
L2X control packets debugging is on
L2TP data sequencing debugging is on
Radius protocol debugging is on
Jun 19 02:34:48.121:
SSG-DATA:CEF-FIB_FLAG_RECEIVE=1(Vi3:212.93.193.114->10.200.56.6)
Jun 19 02:34:48.157:
SSG-DATA:CEF-FIB_FLAG_RECEIVE=1(Vi3:212.93.193.114->10.200.56.6)
Jun 19 02:34:49.681:
SSG-DATA:CEF-UP-DefaultNetwork=1(Vi3:212.93.193.114->10.200.56.40)
Jun 19 02:34:49.685: SSG-DATA:CEF-SSGSubBlock=0(Fa0/0/0:0.0.0.0.0->0.0.0.0)
Jun 19 02:34:49.717:
SSG-DATA:CEF-UP-DefaultNetwork=1(Vi3:212.93.193.114->10.200.56.40)
Jun 19 02:34:49.725:
SSG-DATA:CEF-UP-DefaultNetwork=1(Vi3:212.93.193.114->10.200.56.40)
Jun 19 02:34:49.725: SSG-DATA:CEF-SSGSubBlock=0(Fa0/0/0:0.0.0.0->0.0.0.0)
Jun 19 02:34:49.777: SSG-DATA:CEF-SSGSubBlock=0(Fa0/0/0:0.0.0.0->0.0.0.0)
Jun 19 02:34:49.777: SSG-CTL-PAK: Received Packet:
sIP=10.200.56.40 sPort=37638 dIP=10.200.56.6 dPort=1645
Jun 19 02:34:49.777:
                      header: code=1, id=19, len=102,
auth=3F53BB3F2939DAA1E5D9435792491CD3
Jun 19 02:34:49.777:
                       attr: type=1, len=17, val=ayman@cairo.com
```

Jun 19 02:34:49.777: attr: type=2, len=18, val=(89)(C4)/}(BB)(8F) Jun 19 02:34:49.777: attr: type=6, len=6, val=(00)(00)(00)(02) Jun 19 02:34:49.777: attr: type=26, len=23, Jun 19 02:34:49.777: SSG-CTL-EVN: Downloading service profile for service cairo.com. Jun 19 02:34:49.777: RADIUS: ustruct sharecount=1 Jun 19 02:34:49.777: RADIUS: Initial Transmit id 73 10.200.56.16:1645, Access-Request, len 67 Jun 19 02:34:49.777: Attribute 4 6 D45DC301 Jun 19 02:34:49.777: Attribute 61 6 0000000 Jun 19 02:34:49.777: Attribute 1 11 63616972 Attribute 2 18 51CF64B7 Jun 19 02:34:49.777: Attribute 6 6 00000005 Jun 19 02:34:49.777: Jun 19 02:34:49.785: SSG-DATA:CEF-SSGSubBlock=0(Fa0/0/0:0.0.0.0->0.0.0.0) Jun 19 02:34:49.785: RADIUS: Received from id 73 10.200.56.16:1645, Access-Accept, len 275 Jun 19 02:34:49.785: Attribute 6 6 00000005 Attribute 26 27 0000000901157670 Jun 19 02:34:49.785: Jun 19 02:34:49.785: Attribute 26 40 000000901227670 Jun 19 02:34:49.785: Attribute 26 30 000000901187670 Jun 19 02:34:49.785: Attribute 26 37 0000009011F7670 Jun 19 02:34:49.789: SSG-CTL-EVN: ##### ssg\_l2tp\_disc\_cause: termCause=1026 Jun 19 02:34:49.789: SSG-CTL-EVN: ssg\_l2tp\_disc\_routine: Jun 19 02:34:49.801: SSG-CTL-EVN: Checking service mode. Jun 19 02:34:49.801: SSG-CTL-EVN: ServiceLogon: Enqueue request of service cairo.com

arielle\_nrp3# show ssg host 212.93.193.114 ----- HostObject Content -----Activated: TRUE Interface: Virtual-Access3 User Name: hisham Host IP: 212.93.193.114 Msg IP: 10.200.56.40 (9902) Host DNS IP: 0.0.0.0 Maximum Session Timeout: 0 seconds Host Idle Timeout: 0 seconds Class Attr: NONE User logged on since: 01:54:33.000 UTC Tue Jun 19 2001 User last activity at: 02:34:49.000 UTC Tue Jun 19 2001 Default Service: NONE DNS Default Service: NONE Active Services: cairo.com !--- A service is active. AutoService: NONE Subscribed Services: arielle\_nrp3# show ssg service cairo.com ----- ServiceInfo Content -----Uplink IDB: Name: cairo.com Type: TUNNEL Mode: CONCURRENT Service Session Timeout: 0 seconds Service Idle Timeout: 0 seconds Authentication Type: CHAP Next Hop Gateway Key: cairo.com\_key DNS Server(s): TunnelId: nap TunnelPassword: CAIRO HomeGateway Addresses: 15.15.15.5 Included Network Segments: 15.15.15.4/255.255.255.252 Excluded Network Segments:

ConnectionCount 1 Full User Name not used Domain List: cairo.com; Active Connections: 1 : RealIP=212.93.197.114, Subscriber=212.93.193.114 ------ End of ServiceInfo Content ------

#### 在上面的輸出中,RealIP是服務網路向使用者hisham提供的IP地址。Subscriber欄位顯示SSG NRP訪問網路為使用者hisham指定的IP地址。

arielle\_nrp3# show ssg connection 212.93.193.114 cairo.com

#### <u>LNS輸出</u>

ior# show debugging VPN L2X protocol events debugging is on L2X data packets debugging is on L2X control packets debugging is on L2TP data sequencing debugging is on \*Jun 18 19:27:09.851 PDT: L2X: Parse AVP 0, len 8, flag 0x8000 (M) \*Jun 18 19:27:09.851 PDT: L2X: Parse SCCRQ \*Jun 18 19:27:09.851 PDT: L2X: Parse AVP 2, len 8, flag 0x8000 (M) \*Jun 18 19:27:09.851 PDT: L2X: Parse AVP 2, len 8, flag 0x8000 (M) \*Jun 18 19:27:09.851 PDT: L2X: Parse AVP 3, len 10, flag 0x8000 (M) \*Jun 18 19:27:09.851 PDT: L2X: Framing Cap 0x0 \*Jun 18 19:27:09.851 PDT: L2X: Parse AVP 4, len 10, flag 0x8000 (M) \*Jun 18 19:27:09.851 PDT: L2X: Parse AVP 4, len 10, flag 0x8000 (M) \*Jun 18 19:27:09.851 PDT: L2X: Parse AVP 6, len 8, flag 0x0

## 相關資訊

- Cisco DSL技術支援
- <u>技術支援與文件 Cisco Systems</u>